## Simulação virtual para contagem diferencial de leucócitos

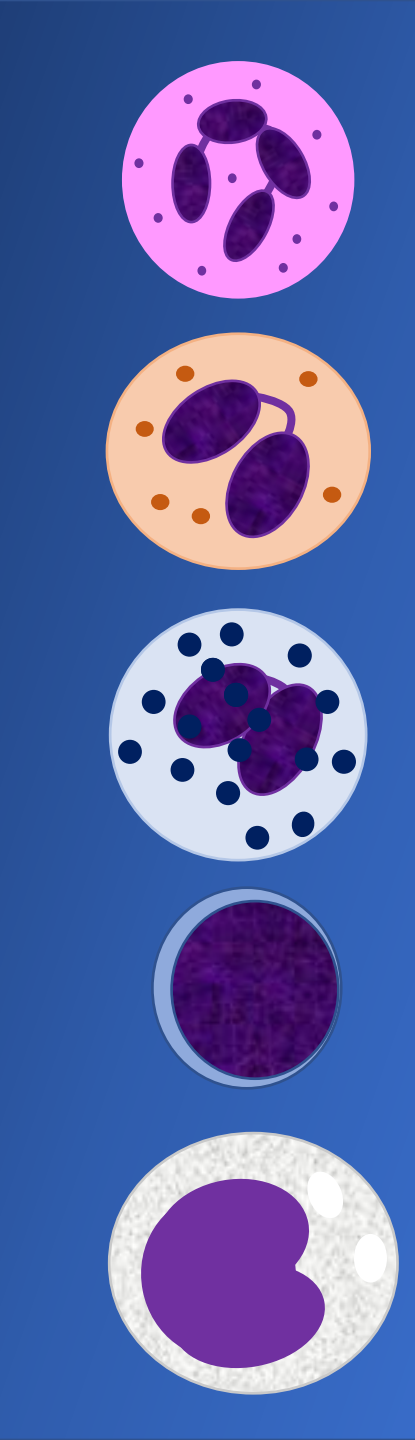

# 1. Baixe no seu celular o aplicativo WBC Counter e entenda seu funcionamento.

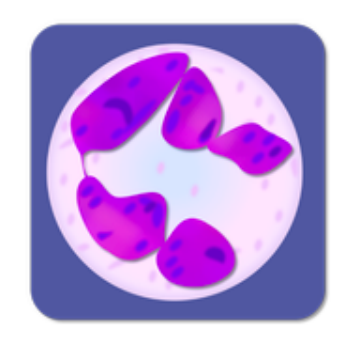

| WBC Counter (New)       |         |   |  |
|-------------------------|---------|---|--|
| 1.1.0 for Android       |         |   |  |
| O Reviews   0 Postagens |         |   |  |
| K. Sasa                 |         |   |  |
| Baixar APK (11.0 MB)    | Versões | • |  |

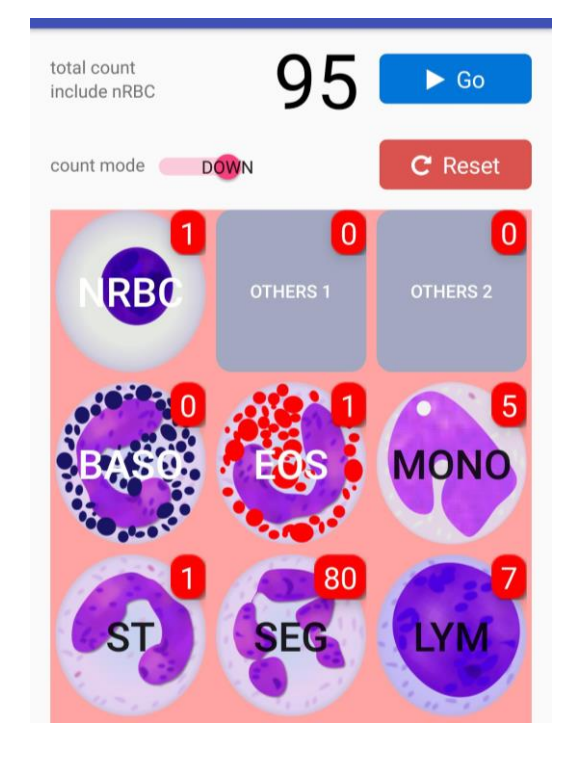

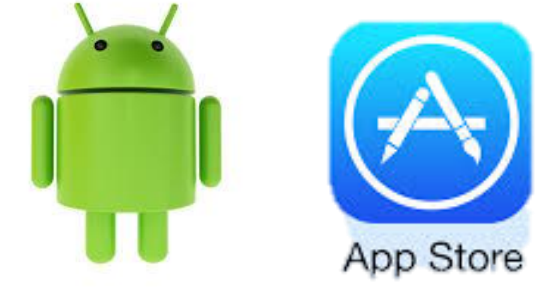

#### 2. Entenda o funcionamento do aplicativo.

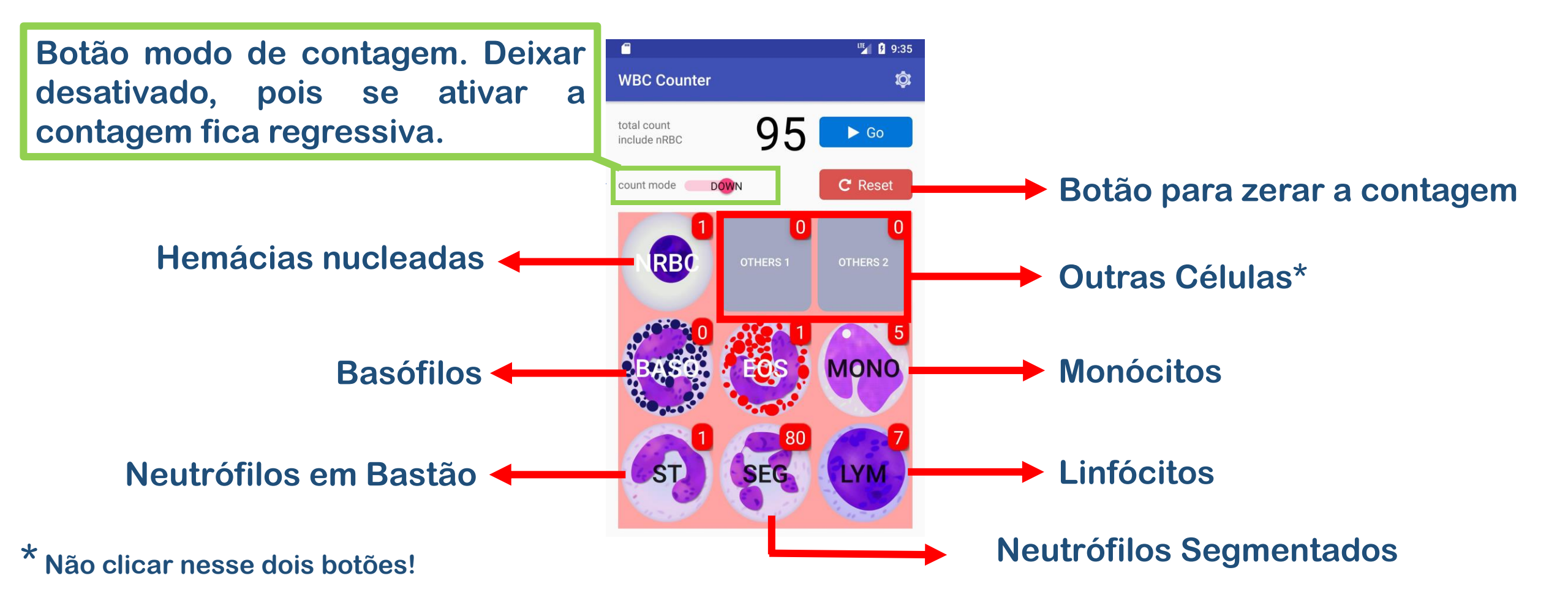

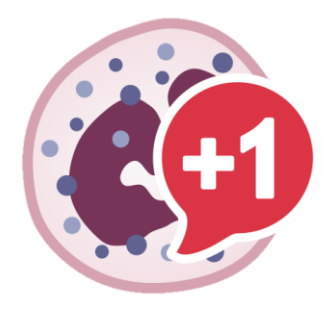

#### 2. Como fazer a contagem.

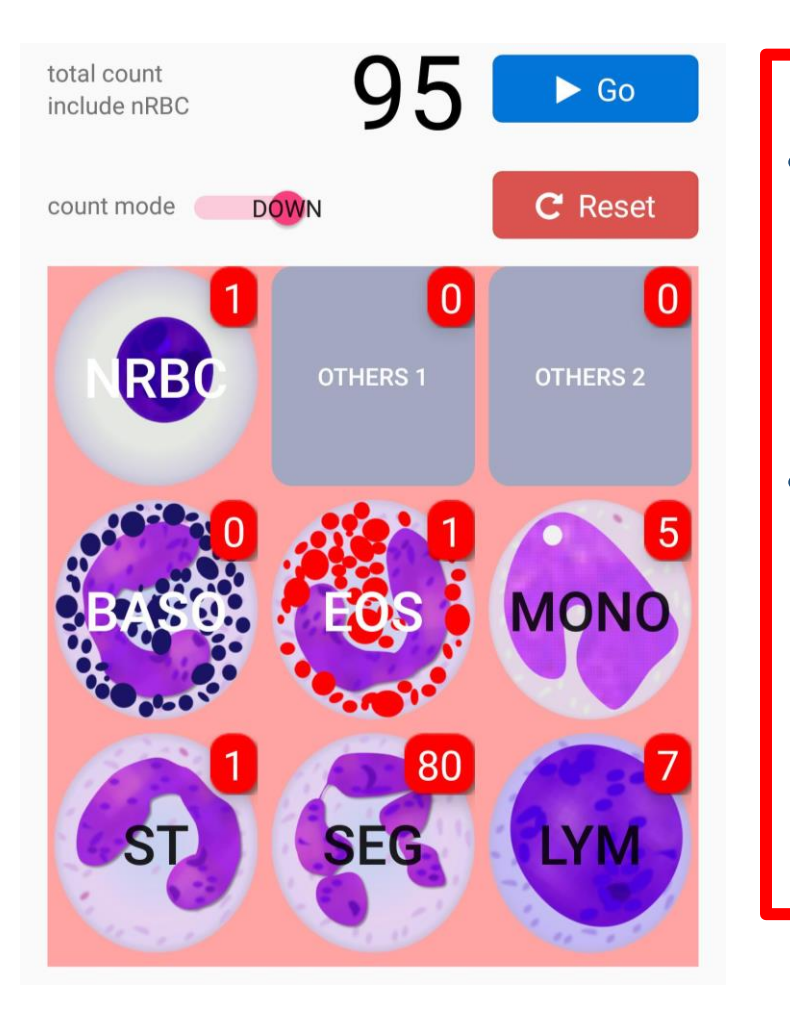

- Para cada célula visualizada e identificada você deve clicar no botão correspondente. Ex: Se você identificou um monócito, clicar no botão correspondente à célula observada e assim por diante.
- Quando contar as 100 células o aplicativo emite um sinal sonoro e sua contagem estará finalizada. O aplicativo dará o resultado da contagem relativa (%). Com esses resultados você deve calcular os resultados absolutos (mm<sup>3</sup>) considerando que a contagem total de leucócitos que você obteve. No final dos slides você encontrará a tabela para preencher com os dados obtidos.

#### 3. Exemplo da contagem indicada na tela abaixo:

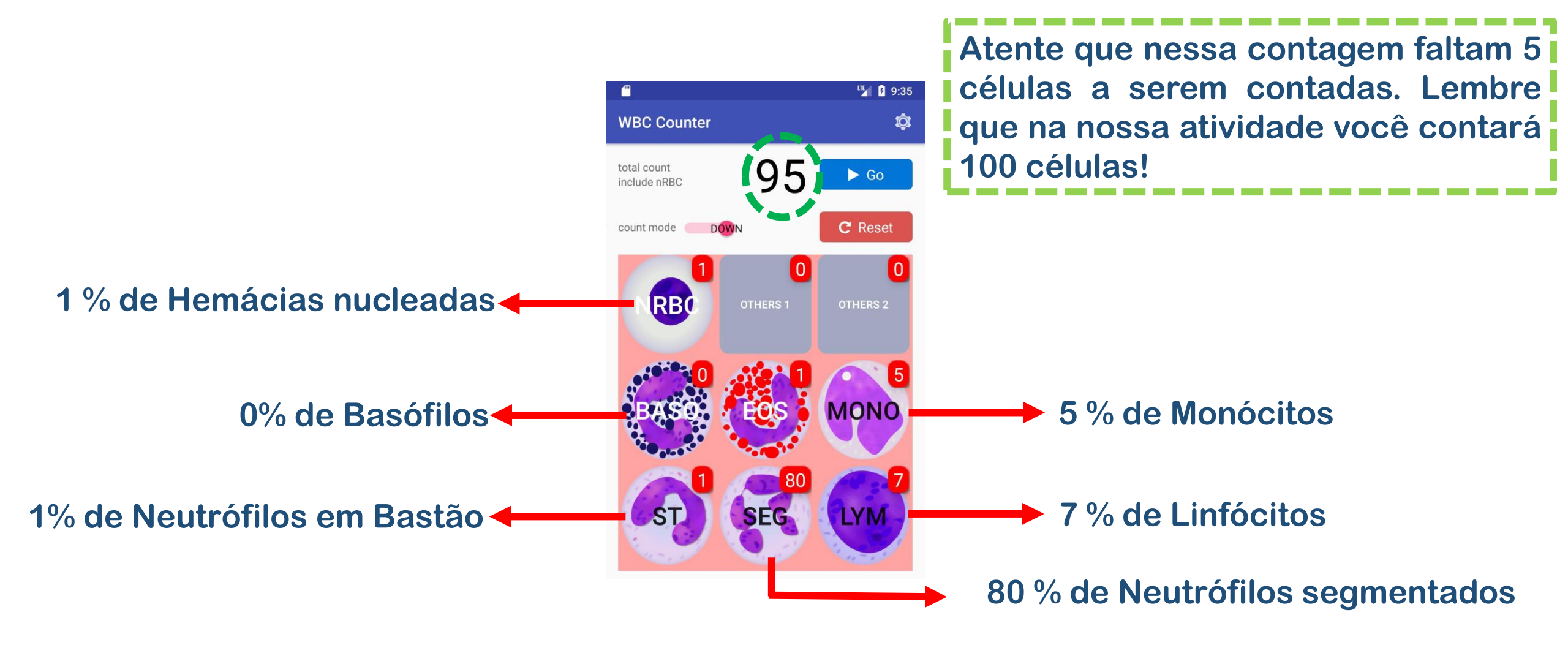

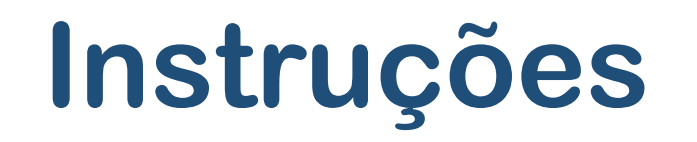

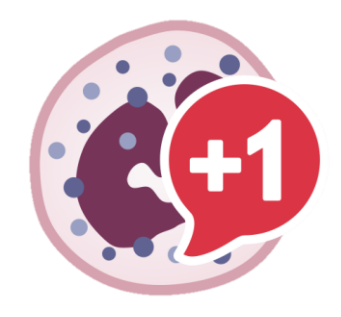

#### 4. Iniciando a contagem diferencial

- Nos próximos 10 slides você terá imagens de esfregaços com diferentes tipos de leucócitos para serem identificados e contados usando o aplicativo WBC Count;
- Cada slide tem 10 leucócitos, vá identificando e computando no aplicativo;
- Quando contar a célula de número 100, você vai ouvir o sinal sonoro indicando que a contagem terminou;
- Vá para o último slide e preencha a tabela com os resultados relativos (%) que o aplicativo forneceu. De posse desses resultados, calcule os valores absolutos considerando a contagem total de leucócitos que você obteve.

### Vamos lá?

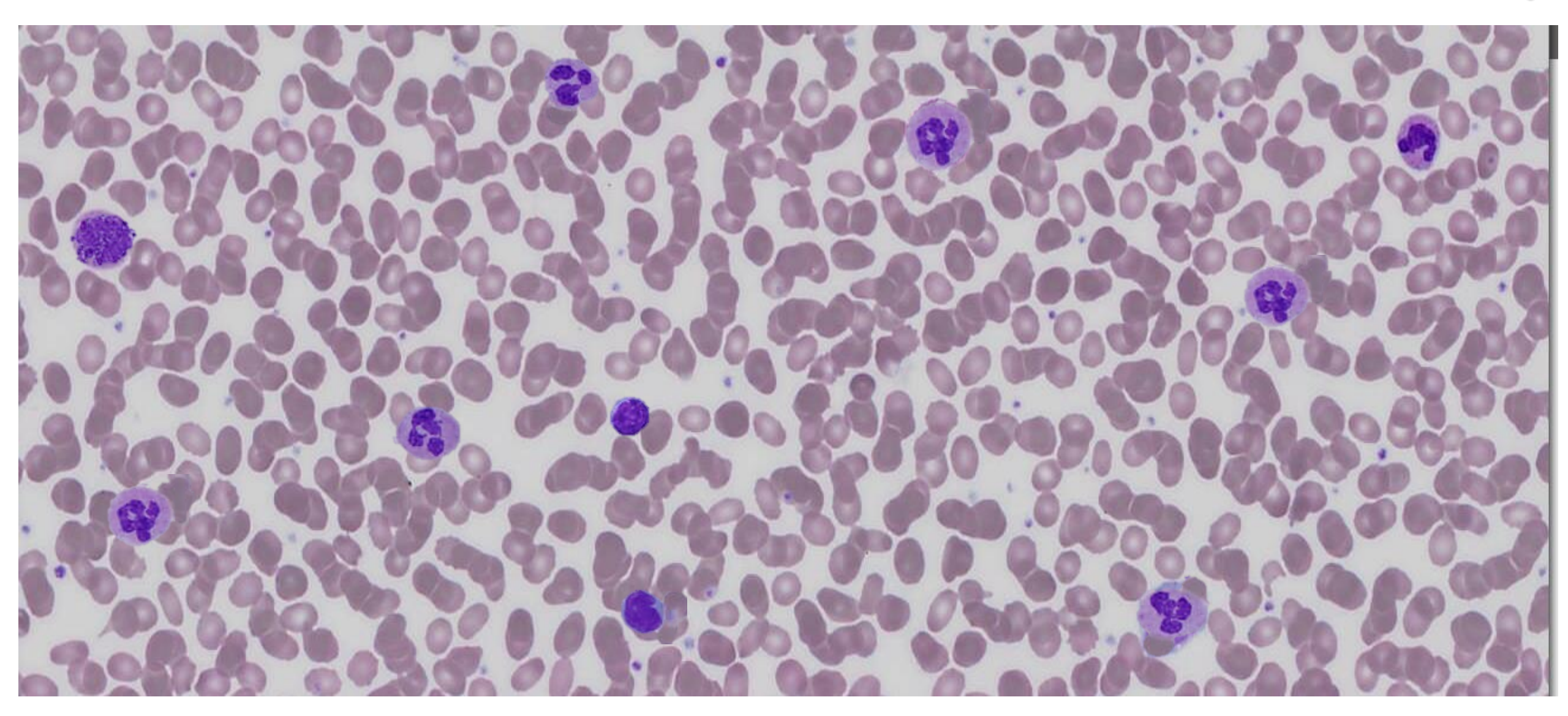

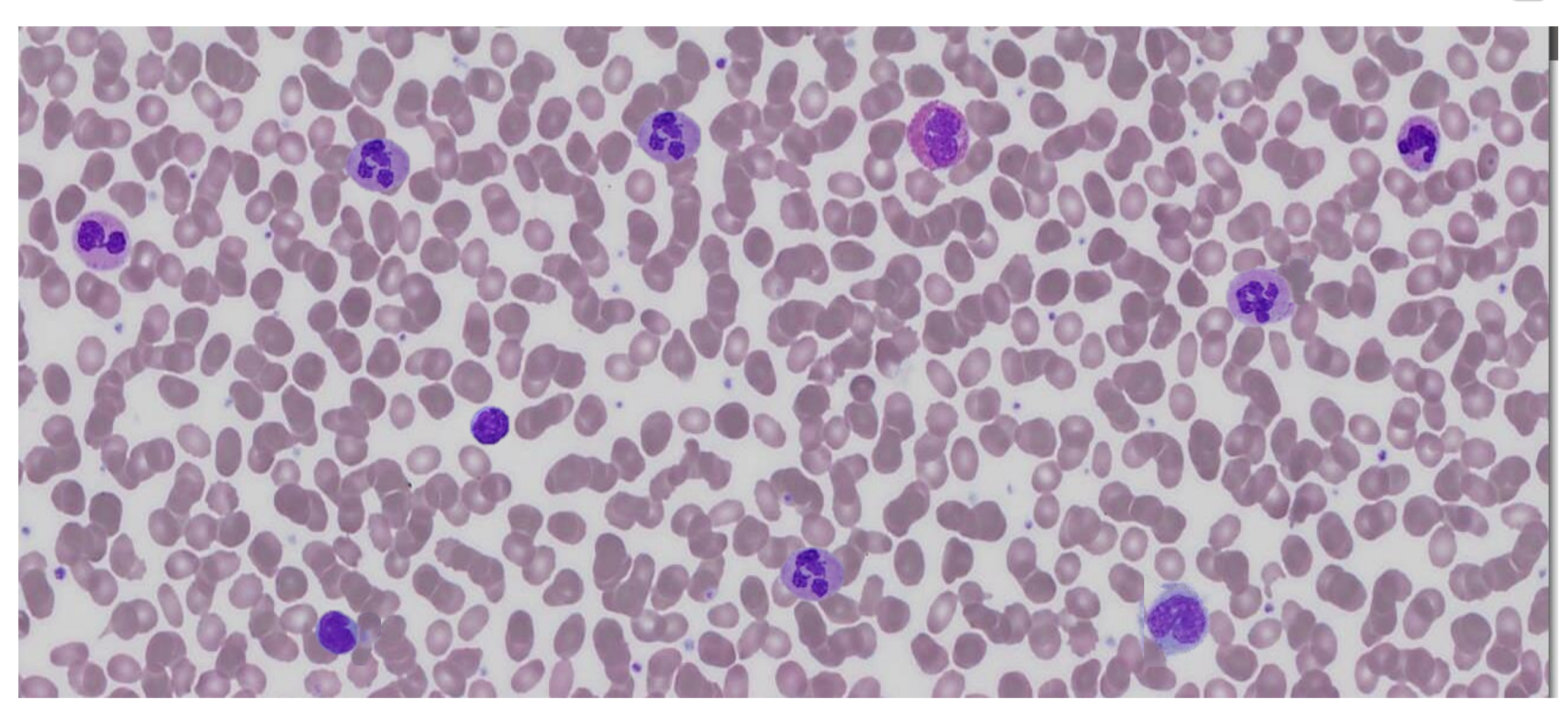

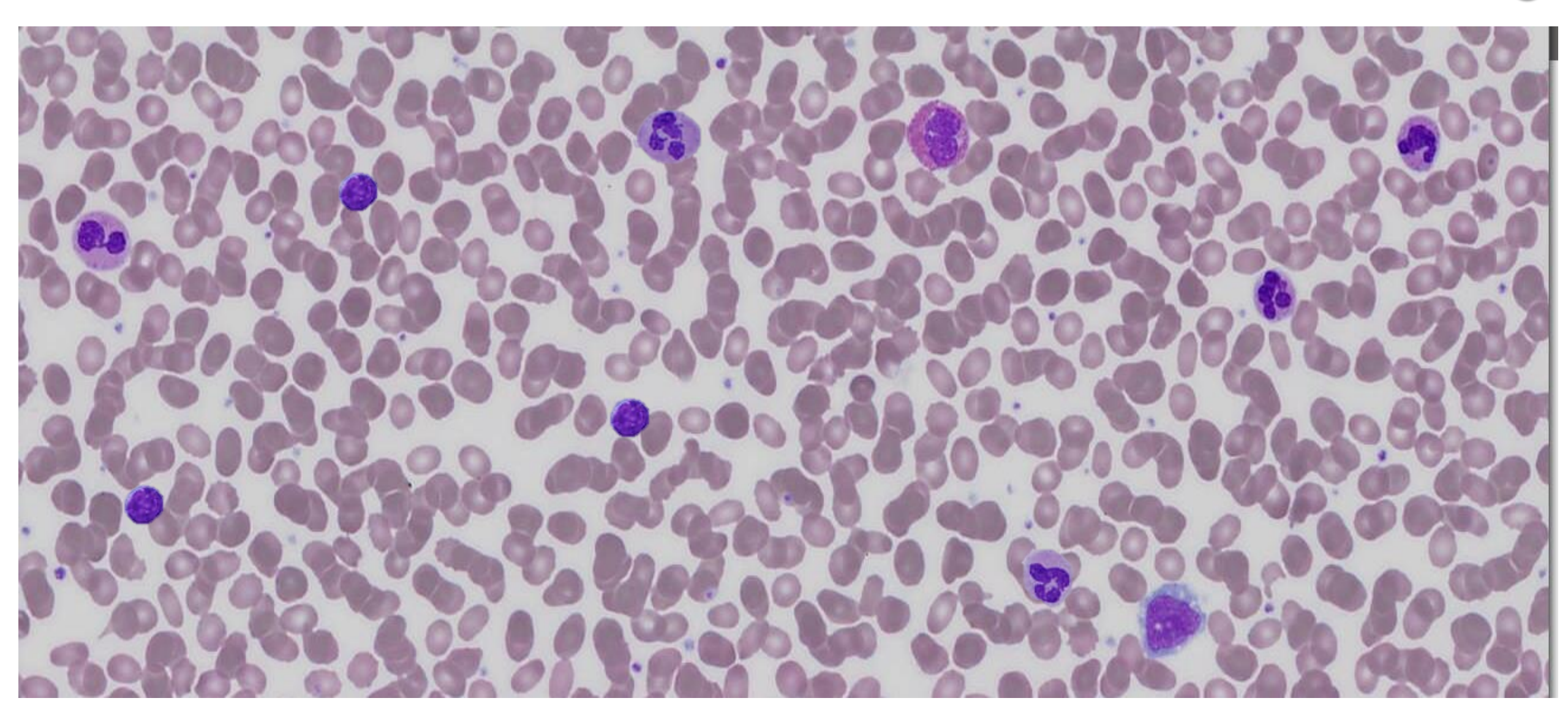

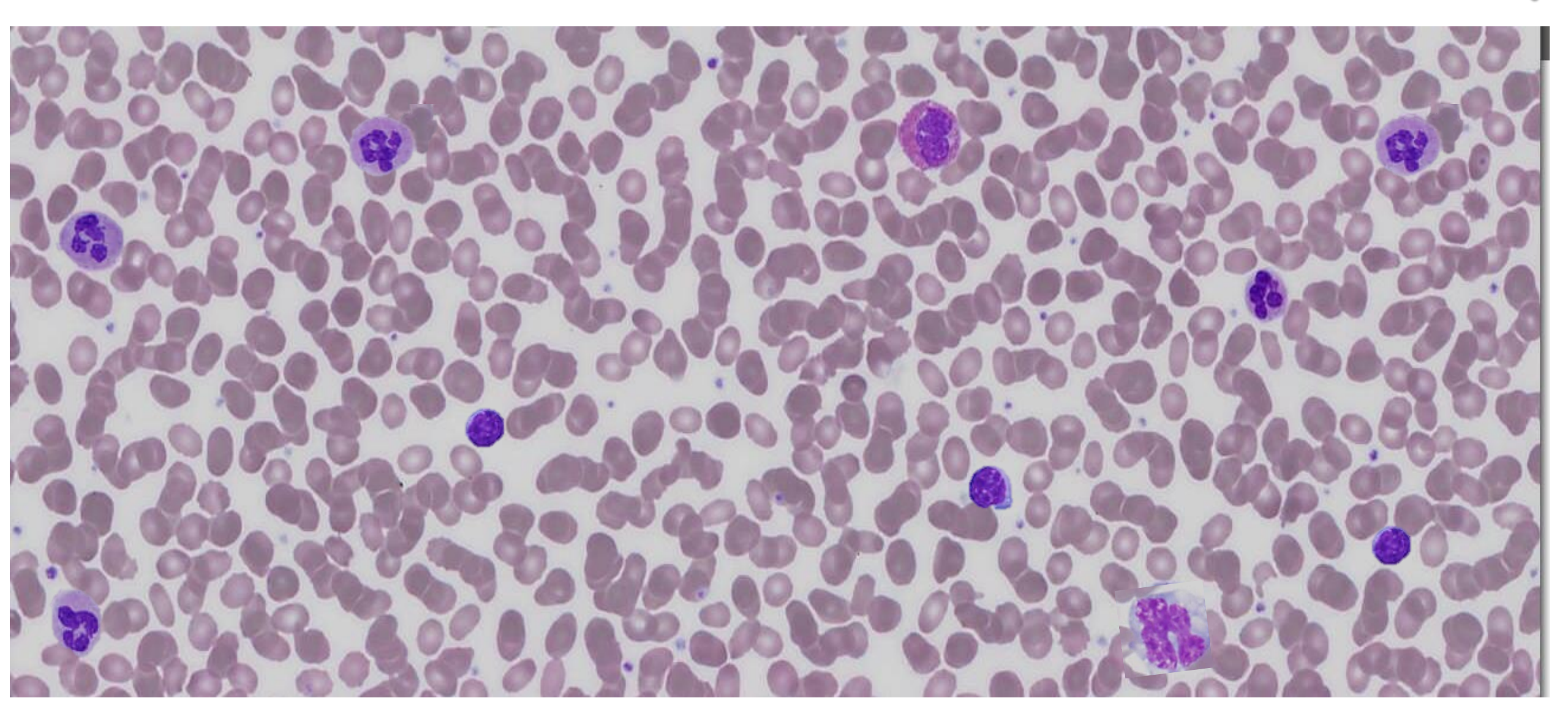

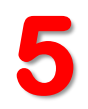

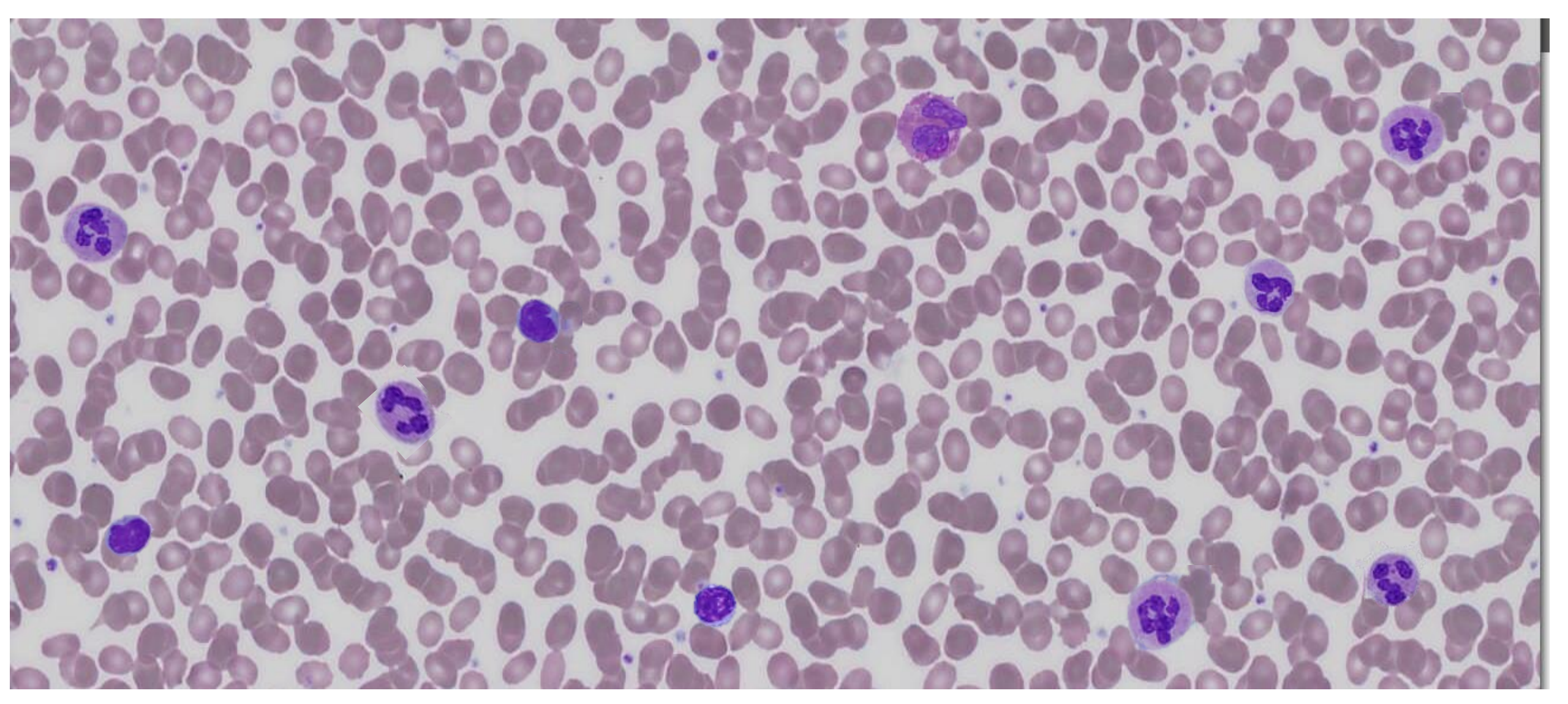

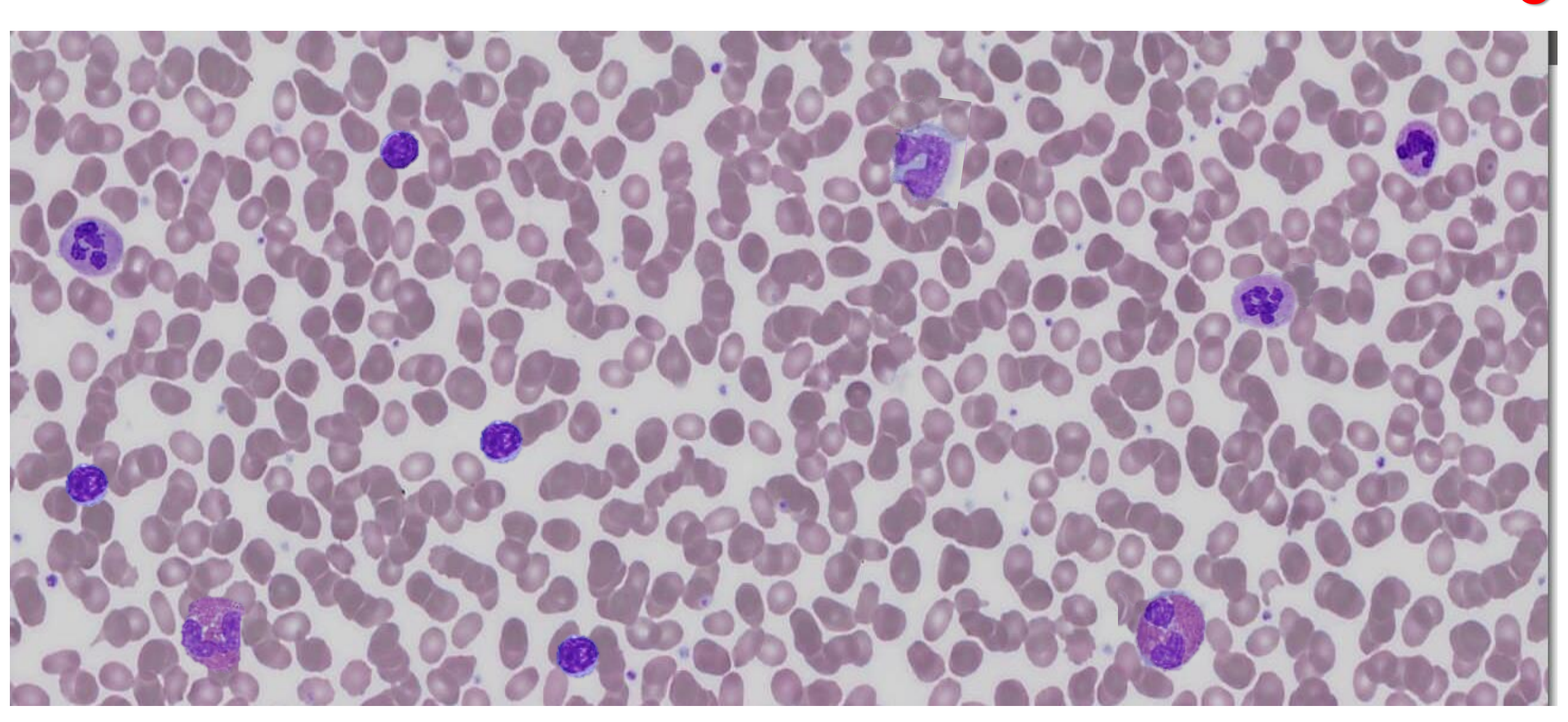

6

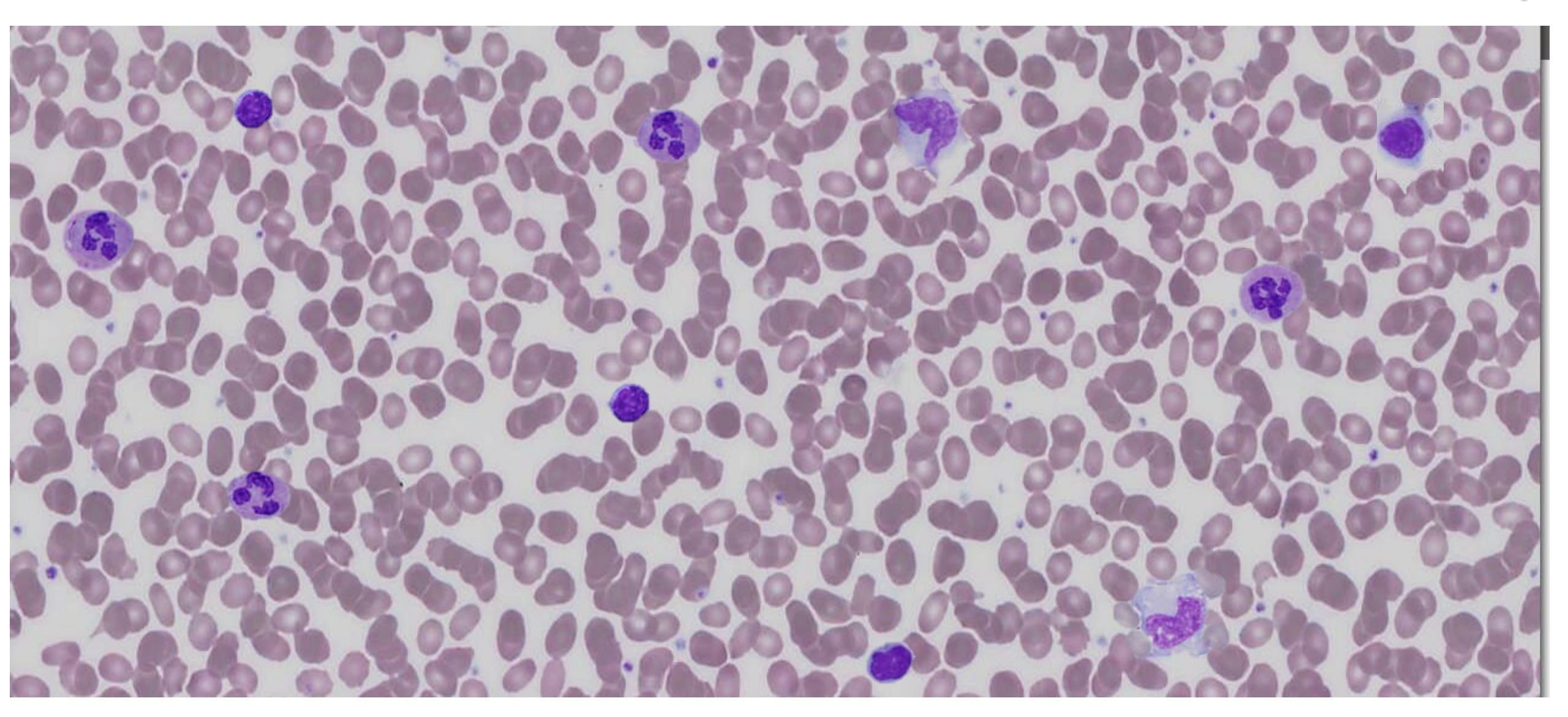

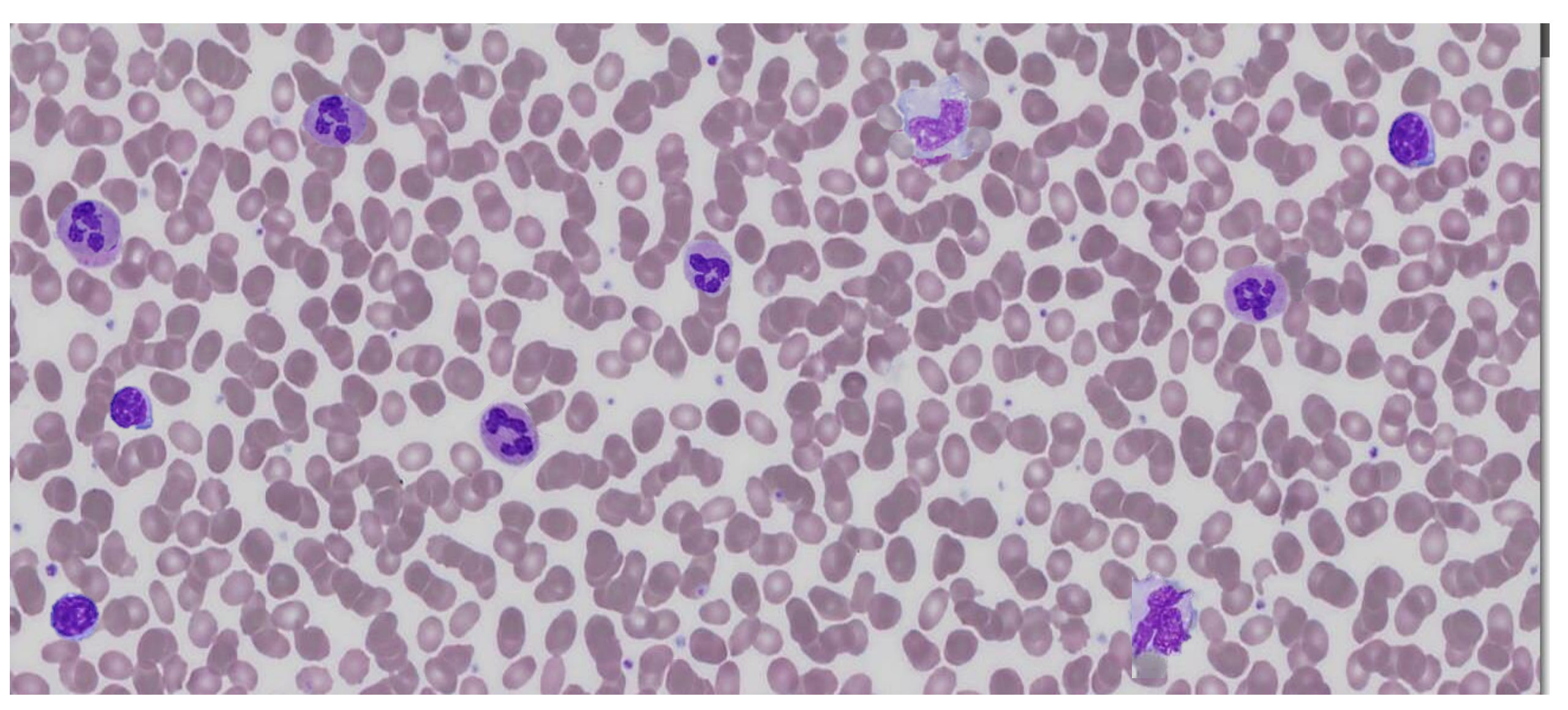

B

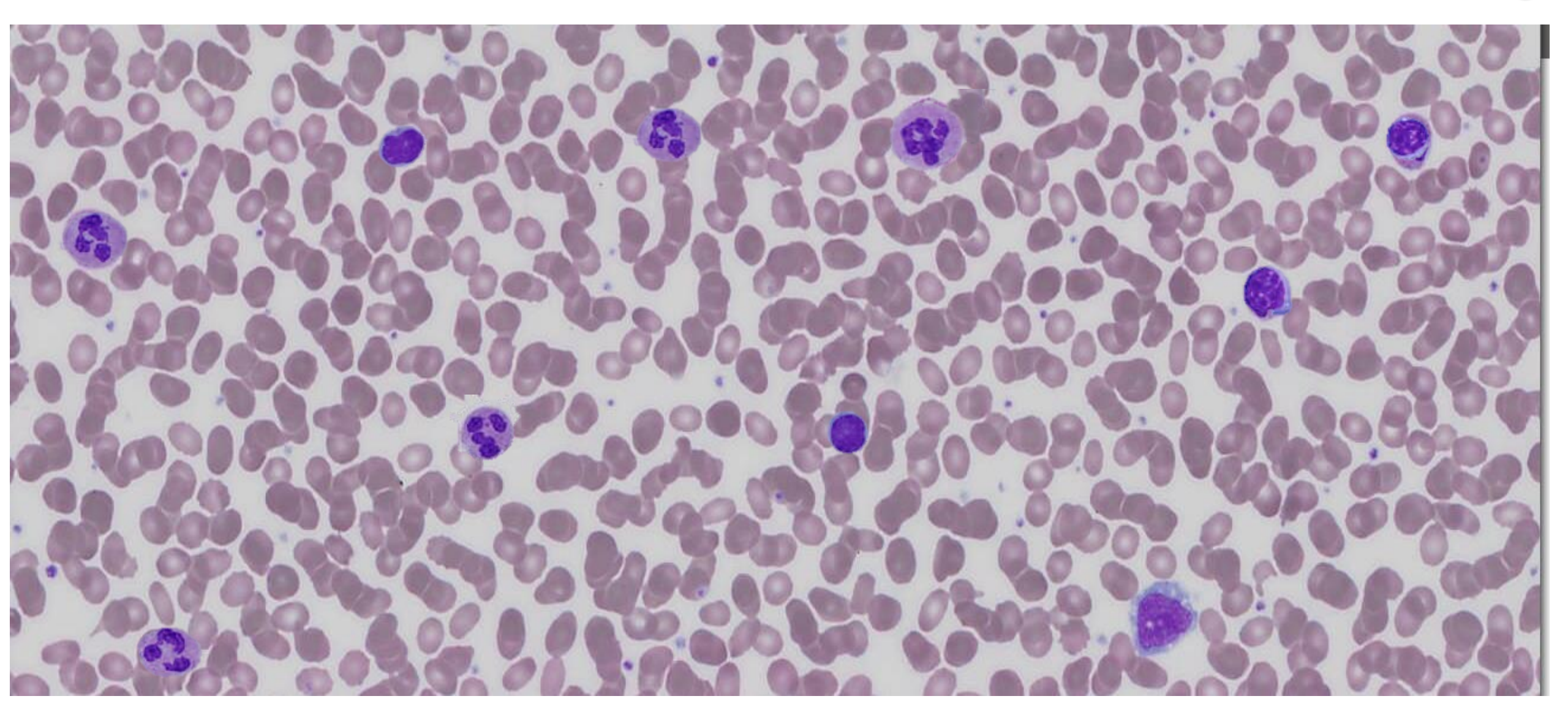

#### 10

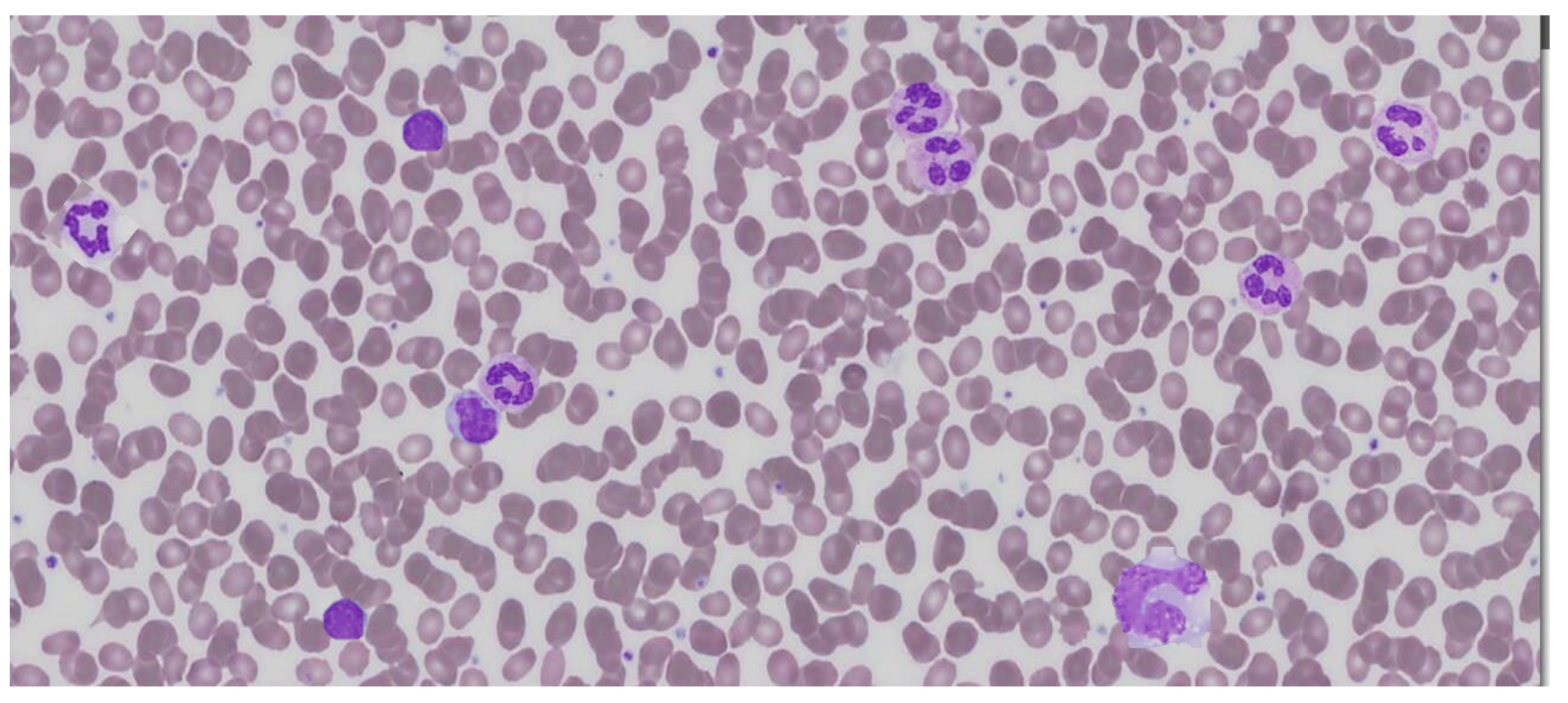

### **Resultados Obtidos**

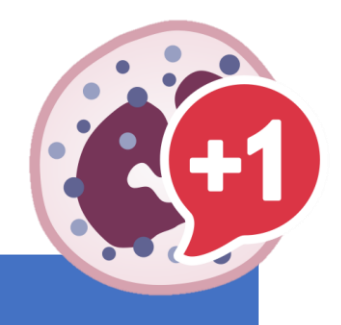

| LEUCOGRAMA |
|------------|
|------------|

| N° total de leucócitos | (mm <sup>3</sup> ) |                             |
|------------------------|--------------------|-----------------------------|
|                        | Relativo (%)       | Absoluto (mm <sup>3</sup> ) |
| N. segmentados         |                    |                             |
| N. bastões             |                    |                             |
| Eosinófilos            |                    |                             |
| Linfócitos             |                    |                             |
| Monócitos              |                    |                             |
| Basófilos              |                    |                             |